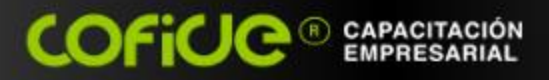

# bienvenida al curso:

### Funciones Esenciales para el Manejo de Excel

Expositor: L.C. EMMANUEL GUERRERO ROMERO

COFICE

www.cofide.mx

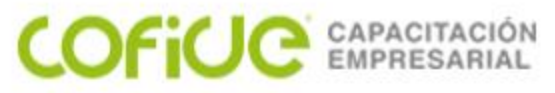

Una fórmula de Excel es un código especial que introducimos en una celda. Ese código realiza algunos cálculos y regresa un resultado que es desplegado en la celda.

Existen millones de variaciones de fórmulas porque cada persona creará la fórmula que mejor se adapte a sus necesidades específicas. Pero sin importar la cantidad de fórmulas que vaya a crear, todas deberán seguir las mismas reglas en especial la regla que indica que todas las fórmulas deben empezar con un símbolo igual (=).

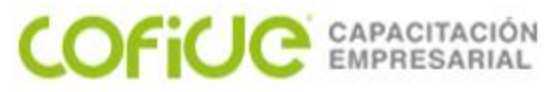

Para entender las formulas en Excel, debemos de entender la lógica de cada una de ellas, como pueden ser:

• El signo igual (=) (también se puede ocupar el signo de más "+")

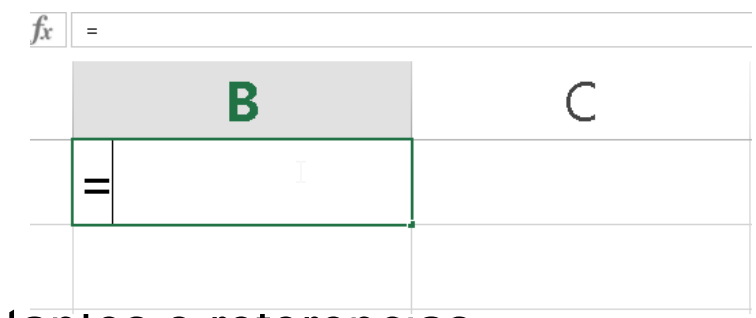

Números, constantes o reterencias

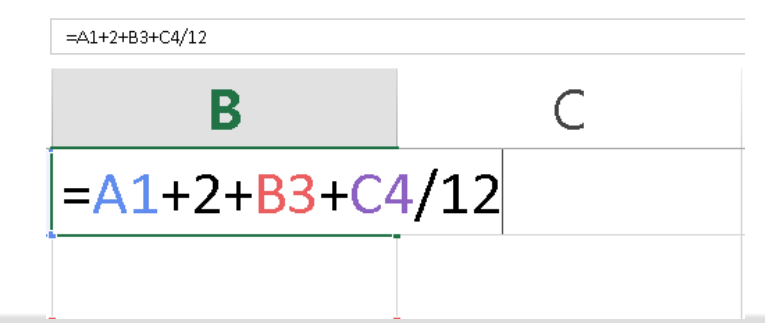

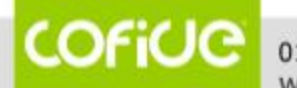

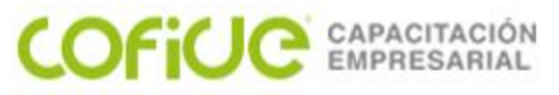

• Símbolos matemáticos

Para sumar: + Para restar: – Para multiplicar: \* Para dividir: /

• Argumentos

Los argumentos en una fórmula, van a realizar su aparición en el momento en que utilices las funciones.

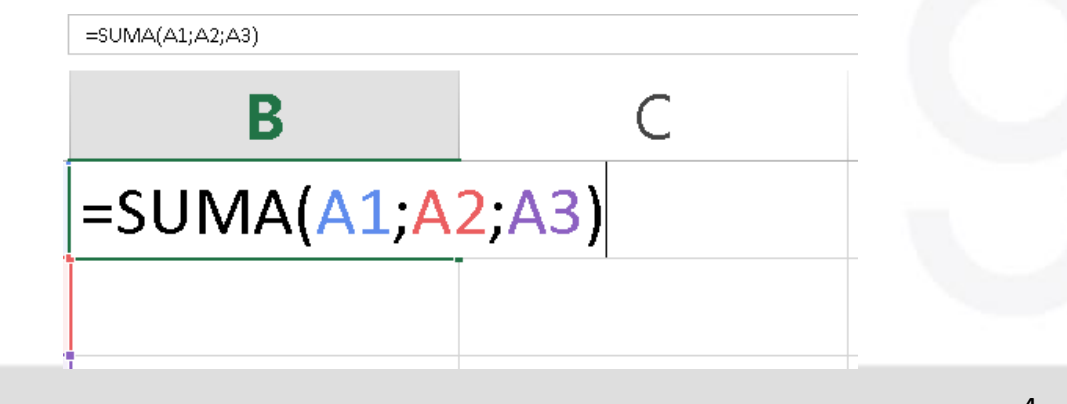

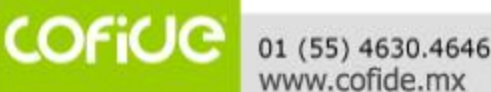

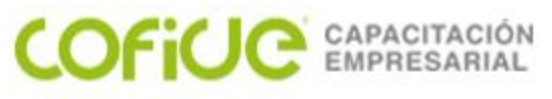

• La celda con el resultado

| S | JMA 🔫 💿 | $X \checkmark f_x$ | =5+5 |
|---|---------|--------------------|------|
|   | А       | В                  | С    |
| 1 | =5+5    |                    |      |
| 2 |         |                    |      |

|   | A1 🔫 🤆 | $f_x$ | =5+5 |
|---|--------|-------|------|
|   | А      | В     | С    |
| 1 | 1      | D     |      |
| 2 |        |       |      |

- Su lógica y su orden
- 1. Operadores lógicos: Como la negación (-1)
- 2. Porcentaje: %
- 3. Potenciación: ^
- 4. Multiplicación y división: \*, /
- 5. Suma y resta: +, -
- 6. Concatenación: &
- 7. Comparación: <, <=, >=, >, =

COFICE 01 (55) 4630.4646 www.cofide.mx

5

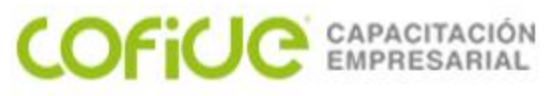

• Su lógica y su orden

Ejemplo Si hacemos una formula que sea **=8+2\*3** 

Primero se hace la multiplicación (2 \* 3 = 6) y luego se hace la suma (8 + 6 = 14)

Si agregamos paréntesis

=(8 + 2) \* 3

Ahora sí, el resultado te dará 30.

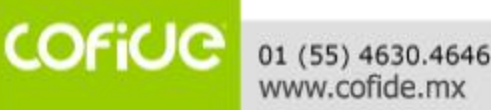

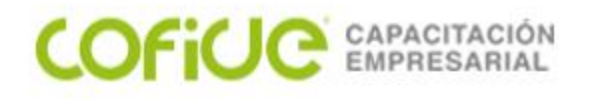

#### **ERRORES COMUNES EN FORMULAS**

**Definición: ######** No es un error, simplemente la columna no es lo suficientemente ancha para mostrar el dato, agrándala y desaparecerá.

**#¡DIV/0!** Aparece cuando en una fórmula estas dividiendo entre cero o entre una celda vacía.

**#N/A** En tu fórmula o función hay algún valor que no esta disponible.

**#¡VALOR!** Estas utilizando un operando o un argumento no valido, por ejemplo texto en vez de números.

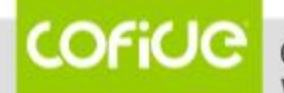

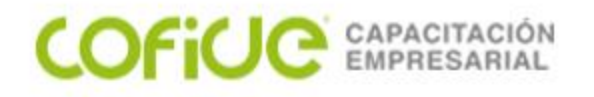

#### **ERRORES COMUNES EN FORMULAS**

**#¡REF!** Tu fórmula se esta refiriendo a una celda que no es valida, por ejemplo porque se elimino.

**#¿NOMBRE?** El texto de la fórmula que has introducido no es reconocido por Excel.

**#¡NULO!** En tu fórmula haces referencia a dos rangos que no tienen intersección entre ellos.

**#¡NUM!** Te indica que los valores numéricos no son validos, es o bien un número demasiado grande o demasiado pequeño y Excel no lo puede representar.

Para corregir estos errores dispones de un icono al lado izquierdo de la celda errónea, en donde si despliegas en el triangulo negro te indica posibles formas para solucionarlo.

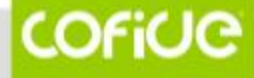

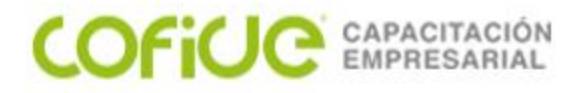

# **SUMA EN EXCEL**

La fórmula suma en Excel es de las más sencillas que puede haber. Sirve para sumar números de todo tipo, ya sean enteros o decimales. Para utilizar esta fórmula necesitamos usar el símbolo +.

Excel tiene la amabilidad de colorear las celdas que estás utilizando en diferentes colores para que así sea mucho más intuitivo y puedas evitar errores de manera visual consiguiendo marcar muy bien las celdas utilizadas en nuestras fórmulas Excel.

|   | А  | В | С      | E |
|---|----|---|--------|---|
| 1 | 10 |   |        |   |
| 2 |    |   |        |   |
| 3 | 25 |   | =A1+A3 |   |
| 4 |    |   |        |   |
|   |    |   |        |   |

01 (55) 4630,4646

www.cofide.mx

| Fruta    | Importe      |   |
|----------|--------------|---|
| Manzanas | 50           |   |
| Naranjas | 20           |   |
| Plátanos | 60           |   |
| Limones  | 40           |   |
| SUMA >   | =SUMA(B2:B5) | 2 |

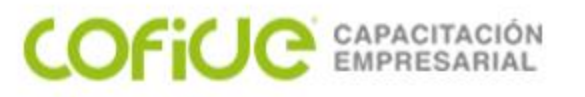

# FIJAR FORMULAS

Para fijar celdas de una fórmula en Excel y así poder copiar esa fórmula hacia mas celdas dejando un valor de la formula fijo o al arrastrar la formula hacia celdas contiguas esta se va actualizando cambiando las celdas que la componen por las contiguas también y de esta forma una de ellas seria fija.

Para hacer esto, basta con colocar el símbolo \$ en la celda que queremos fijar.

```
Por ejemplo. =A1
```

```
Se convertiría en: =$A$1
```

Si seleccionamos la celda y pulsamos F4, logramos el mismo efecto automáticamente.

Ahora podremos copiar la fórmula hacia donde queramos y la fórmula se mantendrá con nuestra celda constante.

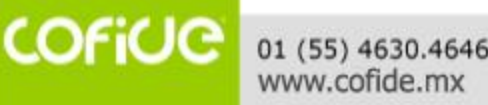

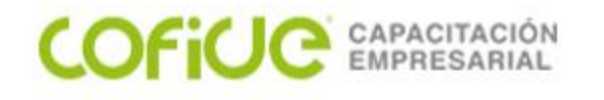

# **FIJAR FORMULAS**

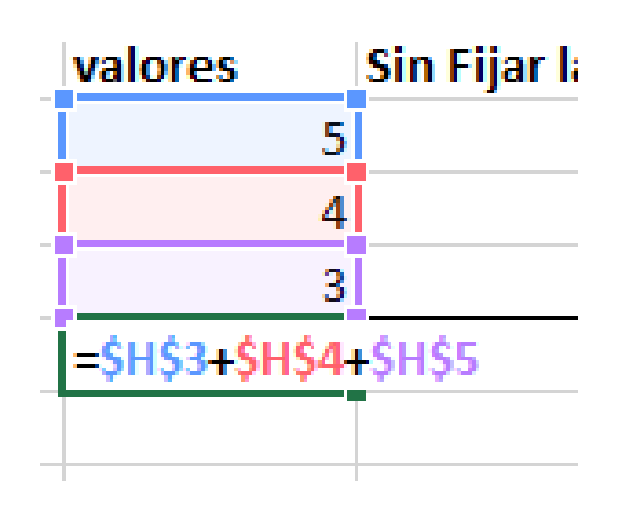

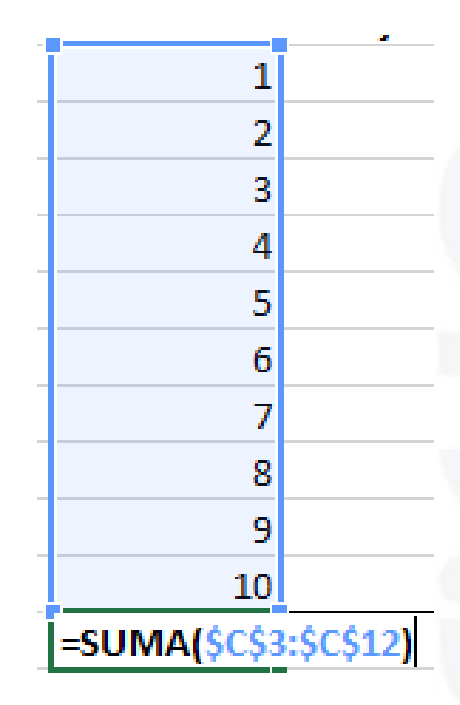

Funciona haciéndolo manualmente con los signos de \$ o con la tecla F4

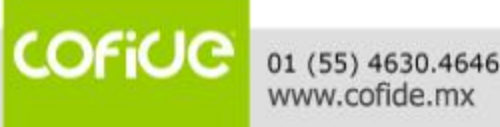

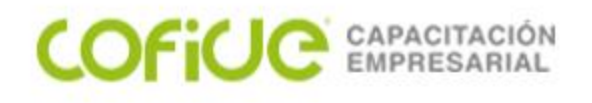

#### FORMULA "SUMAR.SI"

| 1  |         |                     |      |             |                    |                         |                  |                              |               |
|----|---------|---------------------|------|-------------|--------------------|-------------------------|------------------|------------------------------|---------------|
| 2  | factura | cliente             | TIPO | IMPORTE     | PAGADO O NO PAGADO |                         |                  |                              |               |
| 3  |         |                     |      |             |                    |                         |                  |                              |               |
| 4  | 1101    | CAJA DE AHORRO      | Ν    | \$1,000.00  |                    |                         |                  |                              |               |
| 5  | 1102    | BANCOS              | Р    | \$2,000.00  |                    |                         |                  |                              |               |
| 6  | 1103    | CLIENTES            | Р    | \$3,000.00  |                    |                         |                  |                              |               |
| 7  | 1104    | DEUDORES DIVERSOS   | Ν    | \$9,000.00  |                    | Importe de las ctas "P" | =SUMAR.SI(\$C\$4 | <mark>:\$C\$12,"P",\$</mark> | D\$4:\$D\$12) |
| 8  | 1105    | MAQUINARIA Y EQUIPO | Ν    | \$50,000.00 |                    |                         |                  |                              |               |
| 9  | 2000    | PROVEEDORES         | Ν    | \$7,161.00  |                    | Importe de las ctas "N" |                  |                              |               |
| 10 | 2100    | ACREEDORES DIVERSOS | Ν    | \$7,000.00  |                    |                         |                  |                              |               |
| 11 | 2200    | IMPUESTOS           | Р    | \$25,000.00 |                    |                         | 48,000.00        | 74,161.00                    |               |
| 12 | 3000    | HIPOTECAS POR PAGAR | Р    | \$18,000.00 |                    |                         |                  |                              |               |
| 13 |         |                     |      |             |                    | IMPORTE PAGADO          | 0.00             |                              |               |
| 14 |         |                     |      | 122,161.00  |                    | IMPORTE NO PAGADO       | 0.00             |                              |               |

En esta formula, primero se selecciona la columna que tiene el dato que varia, después la palabra que se identifica (recuerda que debe de tener las comillas ("al inicio y al final") y finalmente la columna que queremos que sume.

COFICE 01 (55) 4 WWW.co

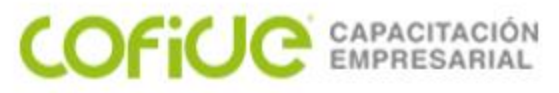

## "CONTAR" EN EXCEL

La función CONTAR cuenta la cantidad de celdas que contienen números y cuenta los números dentro de la lista de argumentos. Use la función CONTAR para obtener la cantidad de entradas en un campo de número de un rango o matriz de números. *(para contar celdas con texto la formula es "CONTARA")* 

| Fruta    | Importe    |      |
|----------|------------|------|
| Manzanas | 50         |      |
| Naranjas | 20         |      |
| Plátanos | 60         |      |
| Limones  | 40         |      |
| CONTAR > | =CONTAR(B2 | :B5) |

| Carnicería | Importe    |                           |
|------------|------------|---------------------------|
| Ternera    | 50         |                           |
| Pollo      | 30         |                           |
| Cerdo      | 10         |                           |
| Pescado    | 50         |                           |
| CONTAR >   | =CONTAR(H2 | 2, <mark>H3,H4,H5)</mark> |
|            | individual |                           |

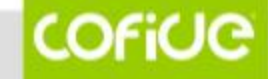

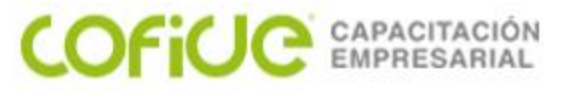

### "CONTAR.SI" EN EXCEL

Use CONTAR.SI, una de las funciones estadísticas, para contar el número de celdas que cumplen un criterio; por ejemplo, para contar el número de facturas que están pendientes de pago

| 10235 | CLIENTE | Р  | \$54,645.00  |                                    |                 |                      |
|-------|---------|----|--------------|------------------------------------|-----------------|----------------------|
| 10236 | CLIENTE | Р  | \$14,785.00  |                                    |                 |                      |
| 10237 | CLIENTE | Р  | \$35,987.00  |                                    |                 |                      |
| 10238 | CLIENTE | Р  | \$96,571.00  | número de facturas pagadas "P"     | =CONTAR.SI(C4:C | <mark>:12,"P"</mark> |
| 10239 | CLIENTE | Р  | \$1,235.00   |                                    |                 |                      |
| 10240 | CLIENTE | NP | \$58,793.00  | número de facturas NO pagadas "NP" |                 |                      |
| 10241 | CLIENTE | NP | \$35,781.00  |                                    |                 |                      |
| 10242 | CLIENTE | NP | \$15,986.00  |                                    | 5.00            |                      |
| 10243 | CLIENTE | NP | \$4,862.00   |                                    |                 |                      |
|       |         | 9  | \$318,645.00 |                                    |                 |                      |

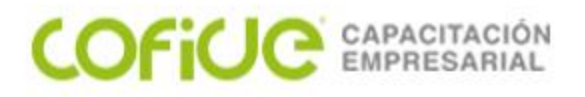

#### FORMULA "SI"

|    | А         | В    | С                             |         | D          | E                          | F     |    |
|----|-----------|------|-------------------------------|---------|------------|----------------------------|-------|----|
| 1  |           |      |                               |         |            |                            |       |    |
| 2  | CUENTA    | TIPO | CONCEPTO                      | IMPORTE |            | Solo mayores<br>a 5,000.00 |       |    |
| 3  |           |      |                               |         |            |                            |       |    |
| 4  | 1100      |      | BANCOS                        |         |            |                            |       |    |
| 5  | 1100-0001 | C    | BANAMEX                       | \$      | 511,344.03 | =SI(D5>5000,D              | 5,"0' | ") |
| 6  | 1100-0002 | Α    | BANCOMER                      | \$      | 4,000.00   |                            |       |    |
| 7  | 1100-0003 | C    | SANTANDER                     | \$      | 17,809.72  |                            |       |    |
| 8  | 2000      |      | ACREEDORES DIVERSOS           |         |            |                            |       |    |
| 9  | 2102-0015 | Α    | EL PATITO SA                  | \$      | 9,193.80   |                            |       |    |
| 10 | 2102-0019 | Α    | EMPLEADOS                     | \$      | 3,417.50   |                            |       |    |
| 11 | 2102-0029 | Α    | COMISION FEDERAL ELECTRICIDAD | \$      | 12,345.00  |                            |       |    |
| 12 |           |      |                               |         |            |                            |       |    |
| 13 |           |      |                               |         |            | 511,344.03                 |       |    |

Esta formula condiciona, dependiendo de una prueba lógica que puede ser un mayor a \$5,000 (como en el ejemplo), nos va a dar un valor que nosotros digamos (o una celda como en el ejemplo) y si no se cumple la condición del principio se hace otra cosa como en el ejemplo se pondrá 0 (se agregan las comillas porque es un valor constante "0")

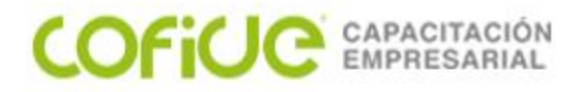

#### REDONDEAR

| <br>       |                 |   |
|------------|-----------------|---|
| 511,344.38 | =REDONDEAR(D5,0 | ) |
| 6,597.36   |                 |   |
| 17,809.72  |                 |   |
| 34,566.00  |                 |   |
| 9,193.80   |                 |   |
| 3,417.50   |                 |   |

La función REDONDEAR redondea un número a un número de decimales especificado. Por ejemplo, si la celda A1 contiene 511,344.38 y desea redondear ese valor a cero posiciones decimales, puede usar la siguiente fórmula:

=REDONDEAR(A1, 2)

El resultado es 511,344

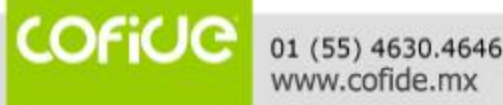

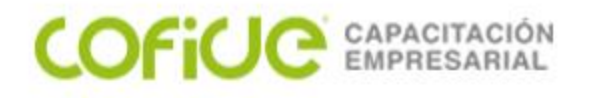

#### TRUNCAR

| GASTOS      |            |                |
|-------------|------------|----------------|
| PROVEEDOR A | 511,344.78 | =TRUNCAR(B5,0) |
| PROVEEDOR B | 6,597.36   |                |
| PROVEEDOR C | 17,809.72  |                |
| PROVEEDOR D | 34,566.12  |                |
| PROVEEDOR E | 9,193.80   |                |
| PROVEEDOR F | 3,417.50   |                |

Con la función TRUNCAR convertiremos un número decimal a uno entero quitando los números decimales. También podemos ver una cantidad de decimales que deseemos, pero en ningún momento redondea, simplemente recorta.

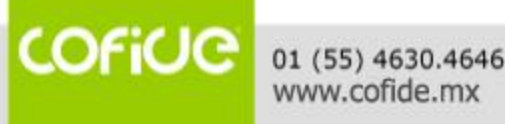

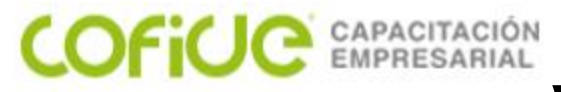

#### VALORES ABSOLUTOS

El valor absoluto de un número, es el valor de este número sin tener en cuenta que signo que tenga. Esto es lo que conocemos como la función ABS de Excel. Cuando hablamos del valor absoluto, nos estamos refiriendo a lo lejos que está de cero ese número. Esto significa que el valor absoluto siempre va a ser un número positivo incluso si el valor es negativo.

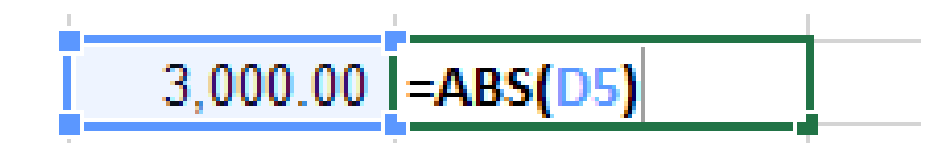

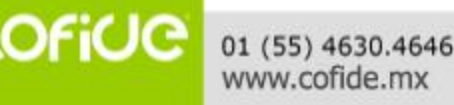

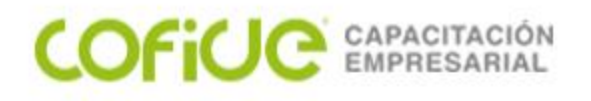

#### **UNIR DATOS**

| 1. | intupuperes in   | i dente 13                              | Anneactori | 14 | Numero ia Estitos |
|----|------------------|-----------------------------------------|------------|----|-------------------|
| :  | SUMAR.SI 🔹 🗧 🗙 🗸 | <i>f</i> <sub>*</sub> =A3&" "&B3&" "&C3 |            |    |                   |
|    | А                | В                                       | С          | D  | E                 |
| 1  | Apellido Paterno | Apellido Materno                        | Nombre     |    | Nombre Completo   |
| 2  |                  |                                         |            |    |                   |
| 3  | GUERRERO         | ROMERO                                  | EMMANUEL   |    | =A3&" "&B3&" "&C3 |
| 4  | GARCIA           | ORTEGA                                  | ALFREDO    |    |                   |
| 5  | MARTINEZ         | LOPEZ                                   | TANIA      |    |                   |
| 6  | ROMERO           | ALVAREZ                                 | LETICIA    |    |                   |

Esta formula nos ayuda a unir datos de celdas separadas simplemente agregando el símbolo &. (EN LOS CASOS QUE SE NECESITE UN ESPACIO HAY QUE AGREGARLO MANUALMENTE COMO &" "&)

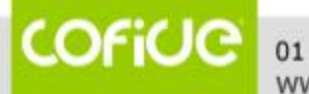

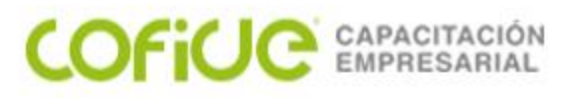

#### **VALIDACIÓN DE DATOS**

| <b>X</b>   | 🗋 🔒 💕 🄊 -                                  | (* - 🗐 - [                                | À 🚳 🛅 🗄                  | > ≪∃ 🔏 🂝 🌺 ▾                    | 🔤 🗐 🛓                        | 🛓 - Σ 000 <            | 00 🔸 00 🔽           | N 💀 🍯                                 |                       | - 🤇          | 🦻 📼 🏢 Y=   🗸                                          |               | 1 Ta                            | ller de Exce         | l para el o       | álculo de |
|------------|--------------------------------------------|-------------------------------------------|--------------------------|---------------------------------|------------------------------|------------------------|---------------------|---------------------------------------|-----------------------|--------------|-------------------------------------------------------|---------------|---------------------------------|----------------------|-------------------|-----------|
| Arc        | hivo Inicio                                | Insertar                                  | Diseño de p              | ágina Fórmulas                  | Datos                        | Revisar                | Vista               | Progr                                 | amad                  | lor          | CONTABILIDAD ELECTRO                                  | ÓNIC          | A dSoft15                       | SAT                  |                   |           |
| Des<br>Acc | A Desde Desd<br>ess web texto<br>Obtener o | e De otras<br>fuentes +<br>Jatos externos | Conexiones<br>existentes | Actualizar<br>todo • Conexiones | ciones<br>edades<br>vínculos | A Z Z A<br>Z ↓ Ordenar | Filtro<br>Ordenar y | Ҡ Borr<br>🚡 Volv<br>🏷 Avar<br>filtrar | ar<br>er a a<br>nzada | aplica<br>as | r<br>Texto en Quitar<br>columnas duplicados<br>Herran | Valic<br>de d | lación<br>tors<br>Validación de | r Análisis<br>Y si ▼ | Agrupat<br>•      | Desagrı   |
|            | D3                                         | <u>→ (°</u>                               | f <sub>x</sub>           |                                 |                              |                        |                     |                                       |                       |              |                                                       | -             | Rodear con un                   | círculo dat          | os <u>n</u> o vál | dos       |
| - 2        | А                                          | В                                         |                          | С                               |                              | D                      |                     |                                       | Е                     | F            |                                                       | -             | <u>B</u> orrar círculos         | de validaci          | ón                |           |
| 1          | CUENTA                                     | FECHA                                     |                          | EMPRESA                         |                              | CONCE                  | PTO                 |                                       |                       |              |                                                       |               |                                 |                      |                   |           |
| 2          | EMMANUEL                                   | 02/03/2012                                | Α                        |                                 |                              |                        |                     |                                       |                       |              |                                                       |               |                                 |                      |                   |           |
| 3          | EMMANUEL                                   | 03/03/2012                                | В                        |                                 |                              |                        |                     |                                       |                       |              |                                                       |               |                                 |                      |                   |           |
| 4          | EMMANUEL                                   | 04/03/2012                                | Α                        |                                 |                              |                        |                     |                                       |                       |              |                                                       |               |                                 |                      |                   |           |
| 5          | EMMANUEL                                   | 05/03/2012                                | В                        |                                 |                              |                        |                     |                                       |                       |              |                                                       |               |                                 |                      |                   |           |
| 6          | EMMANUEL                                   | 06/03/2012                                | С                        |                                 |                              |                        |                     |                                       |                       |              |                                                       |               |                                 |                      |                   |           |
| 7          | EMMANUEL                                   | 07/03/2012                                | С                        |                                 |                              |                        |                     |                                       |                       |              | LISTA PARA VALIDACIO                                  | DN:           |                                 |                      |                   |           |
| 8          | EMMANUEL                                   | 08/03/2012                                | D                        |                                 |                              |                        |                     |                                       |                       |              |                                                       |               |                                 |                      |                   |           |
| 9          | EMMANUEL                                   | 09/03/2012                                | D                        |                                 |                              |                        |                     |                                       |                       |              | SOLICITUD Y RECEPCION                                 | DE II         | NFORMACION D                    | EL CLIENTE           |                   |           |
| 10         | EMMANUEL                                   | 10/03/2012                                | E                        |                                 |                              |                        |                     |                                       |                       |              | ACTUALIZACION DEL ECA                                 |               |                                 |                      |                   |           |
| 11         | EMMANUEL                                   | 11/03/2012                                | F                        |                                 |                              |                        |                     |                                       |                       |              | ESTRATEGIA (MEMORAN                                   | DUM           | Y VARIACIONES                   | )                    |                   |           |
| 12         | EMMANUEL                                   | 12/03/2012                                | G                        |                                 |                              |                        |                     |                                       |                       |              | ESTUDIO Y EVALUACION                                  | DEL C         | ONTROL INTERN                   | 10                   |                   |           |
| 13         | EMMANUEL                                   | 13/03/2012                                | н                        |                                 |                              |                        |                     |                                       |                       |              | PROCESO DE AUDITOOL                                   | и но          | JAS DE TRABAJO                  |                      |                   |           |
| 14         | EMMANUEL                                   | 14/03/2012                                | 1                        |                                 |                              |                        |                     |                                       |                       |              | PLAN DE TRABAJO                                       |               |                                 |                      |                   |           |
| 15         | EMMANUEL                                   | 15/03/2012                                | D                        |                                 |                              |                        |                     |                                       |                       |              | PROGRAMAS DE TRABAJO                                  | С             |                                 |                      |                   |           |
| 16         | EMMANUEL                                   | 16/03/2012                                | E                        |                                 |                              |                        |                     |                                       |                       |              |                                                       |               |                                 |                      |                   |           |

Primero se selecciona la celda en la que se pondrá la validación; después se selecciona la opción de **Validación de datos.** 

COFICE 01 (55) 4630.4646 www.cofide.mx

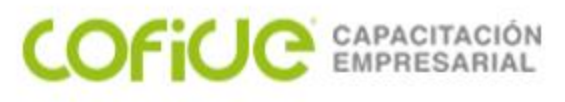

#### **VALIDACIÓN DE DATOS**

|    | А        | В          | С                                        | D                        | Е | F | G                                                | Н | Γ |
|----|----------|------------|------------------------------------------|--------------------------|---|---|--------------------------------------------------|---|---|
| 1  | CUENTA   | FECHA      | EMPRESA                                  | CONCEPTO                 |   |   |                                                  |   |   |
| 2  | EMMANUEL | 02/03/2012 | 2 A                                      |                          |   |   |                                                  |   |   |
| 3  | EMMANUEL | 03/03/2012 | 2 B                                      |                          |   |   |                                                  |   |   |
| 4  | EMMANUEL | 04/03/2012 | 2 A                                      |                          |   |   |                                                  |   |   |
| 5  | EMMANUEL | 05/03/20   | alidación de datos                       | ? X                      |   |   |                                                  |   |   |
| 6  | EMMANUEL | 06/03/20   |                                          |                          |   |   |                                                  |   |   |
| 7  | EMMANUEL | 07/03/20   | Configuración Mensaje de entrada M       | ensaje de error          |   |   | LISTA PARA VALIDACION:                           |   |   |
| 8  | EMMANUEL | 08/03/20   | Criterio de validación                   |                          |   |   |                                                  |   | L |
| 9  | EMMANUEL | 09/03/20   | Dormitics                                |                          |   |   | SOLICITUD Y RECEPCION DE INFORMACION DEL CLIENTE |   |   |
| 10 | EMMANUEL | 10/03/20   |                                          |                          |   |   | ACTUALIZACION DEL ECA                            |   |   |
| 11 | EMMANUEL | 11/03/20   |                                          | ieta demierable          |   |   | ESTRATEGIA (MEMORANDUM Y VARIACIONES)            |   |   |
| 12 | EMMANUEL | 12/03/20   | Datos:                                   | ista despiegable         |   |   | ESTUDIO Y EVALUACION DEL CONTROL INTERNO         |   |   |
| 13 | EMMANUEL | 13/03/20   | entre 💌                                  |                          |   |   | PROCESO DE AUDITOOL U HOJAS DE TRABAJO           |   |   |
| 14 | EMMANUEL | 14/03/20   | Origen:                                  |                          |   |   | PLAN DE TRABAJO                                  |   |   |
| 15 | EMMANUEL | 15/03/20   | =\$G\$9:\$G\$15                          | <b>I</b>                 |   |   | PROGRAMAS DE TRABAJO                             |   | L |
| 16 | EMMANUEL | 16/03/20   |                                          |                          |   |   |                                                  |   |   |
| 17 |          |            |                                          |                          |   |   |                                                  |   |   |
| 18 |          |            |                                          |                          |   |   |                                                  |   |   |
| 19 |          |            | Aplicar estos cambios a otras celdas cor | n la misma configuración |   |   |                                                  |   |   |
| 20 |          |            |                                          |                          |   |   |                                                  |   |   |
| 21 |          |            | Borrar todos                             | Aceptar Cancelar         |   |   |                                                  |   |   |
| 22 |          |            |                                          |                          |   |   |                                                  |   |   |
| 23 |          |            |                                          |                          |   |   |                                                  |   |   |
|    |          |            |                                          |                          |   |   |                                                  |   |   |

Después se elige la opción de lista y el origen son las celdas de la lista

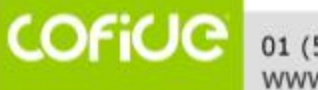

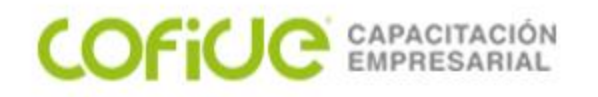

DATOS 1102(0001)0005 =EXTRAE(A2,1,4)

EXTRAE

La función EXTRAE en Excel nos ayuda a extraer caracteres que pertenecen a una cadena de texto. Lo único que debemos proporcionar es el número de caracteres que deseamos extraer y su punto de inicio dentro de la cadena de texto.

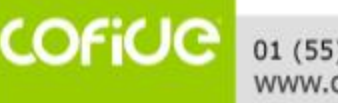

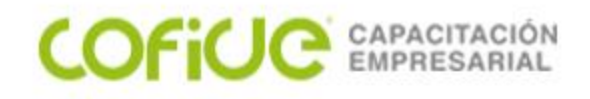

#### **SEPARAR DATOS**

| Asistente para convertir texto en columnas - paso 1 de 3 ? ×                                                                                                    | Asistente para convertir texto en columnas - paso 2 de 3 ?                                                                                                    | ×             |
|----------------------------------------------------------------------------------------------------|----------------------------------------------------------------------------------------------------|---------------|
| El asistente estima que sus datos son Ancho fijo.<br>Si esto es correcto, elija Siguiente, o bien elija el tipo de datos que mejor los describa.<br>Tipo de los datos originales<br>Elija el tipo de archivo que describa los datos con mayor precisión:<br>Delimitados - Caracteres como comas o tabulaciones separan campos.<br>De ancho fijo - Los campos están alineados en columnas con espacios entre uno y<br>otro. | Esta pantalla le permite establecer los separadores contenidos en los datos. Se puede ver cambia el texto en la vista previa.  Separadores Tabulación Punto y coma Coma Coma Calificador de texto: Calificador de texto: | cómo          |
| Vista previa de los datos seleccionados:                                                                                                    |                                                                                                    |               |
| 2 Aparicio Mauricio Juan Carlos                                                                                                    | Aparicio Mauricio Juan Carlos                                                                                                    | <b>^</b><br>≻ |
| Cancelar     < Atrás     Siguiente >                                                                                                    | Cancelar < At <u>r</u> ás <u>Siguiente</u> > <u>F</u> inali                                                                                                    | izar          |

#### **TEXTO EN COLUMNAS**

Se encuentra en el menú de "Datos"

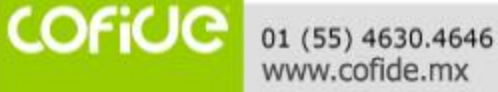

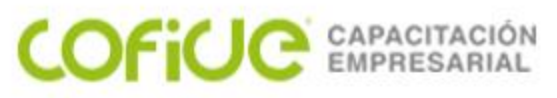

#### **MOSTRAR FORMULAS**

| Fórmulas          | Datos Revis | ar Vista                        | Programador     | Ayuda                          |                                   |  |
|-------------------|-------------|---------------------------------|-----------------|--------------------------------|-----------------------------------|--|
| erencia ~         |             | 🖉 Asignar no                    | ombre 👻         | $E_{v_2}$ Rastrear precedentes | $\overline{f_X}$ Mostrar fórmulas |  |
| trigonométricas ~ | Administrad | $\int_{x} \int_{x} Utilizar en$ | la fórmula 🗸    | Rastrear dependientes          | 🕭 Comprobación de errores 👻       |  |
| *                 | de nombres  | ; 🔣 Crear desc                  | le la selección | 🗜 Quitar flechas 🗠             | 🕼 Evaluar fórmula                 |  |
|                   |             | Nombres definid                 | DS              |                                | Auditoría de fórmulas             |  |

Los resultados de la fórmula aparecen en las celdas de la hoja de cálculo, mientras que las fórmulas solo se ven en la barra de fórmulas, por lo que no aparecerán cuando imprima. Mostrar las fórmulas en las celdas facilita la búsqueda de celdas que contengan fórmulas o la comprobación de errores.

En la pestaña Fórmulas y haciendo clic en Mostrar fórmulas. Para volver a la vista estándar, vuelva a hacer clic en el botón.

| Importe Total Nuevo | recibos por pagar | recibos enteros por pagar | Año | prima fracc. |
|---------------------|-------------------|---------------------------|-----|--------------|
| =I3*K3              | =F3/K3            | 1                         | 10  | 519.23       |
| =I4*K4              | =F4/K4            | 1                         | 10  | 299.23       |
| =I5*K5              | =F5/K5            | 1                         | 10  | 259.23       |
| =I6*K6              | =F6/K6            | 1                         | 10  | 139.23       |
| =I7*K7              | =F7/K7            | 1                         | 10  | 59.23        |

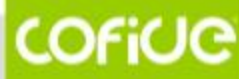

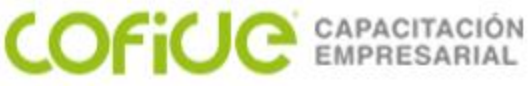

#### **OPERADORES DE REFERENCIA**

- Operador de Rango: Son los dos puntos (:), y son los que definen precisamente que se está haciendo referencia a un Rango de celdas, por ejemplo si vamos a sumar el rango de celdas desde A1 hasta A5 aplicamos la función =SUMA(A1:A5), de esta manera, Excel sumará los valores de A1, A2, A3, A4 y A5.
- Operador de Unión: Es el mismo signo de puntación que tengamos configurado en nuestro equipo como separador de listas. Por defecto los computadores tienen configurado el punto y coma (;) y se llama de unión porque sirve precisamente para adicionar a una operación más referencias, por ejemplo si deseamos sumar el rango de celdas A1 hasta A5 y adicionalmente el valor de la celda A8 y A10 aplicamos la siguiente operación: =SUMA(A1:A5;A8;A10)

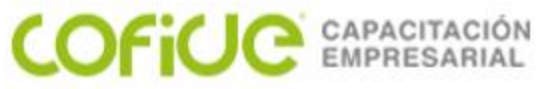

#### **OPERADORES DE REFERENCIA**

| Para hacer referencia a                                         | Usar    |
|-----------------------------------------------------------------|---------|
| La celda de la columna A y la fila 10                           | A10     |
| El rango de celdas de la columna A y de las filas 10 a 20       | A10:A20 |
| El rango de celdas de la fila 15 y de las columnas B a E        | B15:E15 |
| Todas las celdas de la fila 5                                   | 5:5     |
| Todas las celdas de las filas 5 a 10                            | 5.10    |
| Todas las celdas de la columna H                                | Н:Н     |
| Todas las celdas desde la columna H hasta la J                  | цп      |
| El rango de celdas de las columnas A a E y de las filas 10 a 20 | A10:E20 |

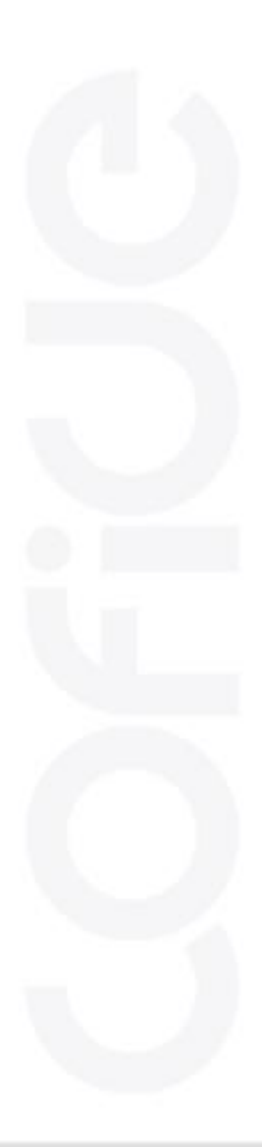

COFiUC 0

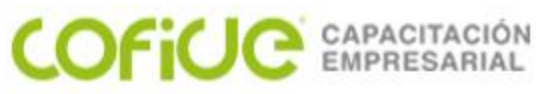

#### **VERIFICAR FORMULAS**

| 🛛 I 🗋 🛛          | 🚽 📂 🍤                                       | - (2 - 🏢 -    | · 🛕 🍪 🖗     | a :> <: /         | 💞 🆄 🕶 📑                        | Ξ 🗛 • Σ                         | 000 😘 🖋 👫                           | 🚮 🎯 🖽 -     | ) 😔 🌚 들                 | <b>∀</b> =   <del>-</del> | 1 Taller de E      | xcel para el cálculo de | impuestos.xlsx - N   | licrosoft Exc         |
|------------------|---------------------------------------------|---------------|-------------|-------------------|--------------------------------|---------------------------------|-------------------------------------|-------------|-------------------------|---------------------------|--------------------|-------------------------|----------------------|-----------------------|
| Archivo          | Inicio                                      | Insertar      | Diseño d    | de página 🛛 í     | Fórmulas [                     | Datos Revi                      | isar Vista                          | Programador | CONTABILI               | DAD ELECTRÓNICA           | dSoft15 SAT        |                         |                      |                       |
| £                | 7                                           |               |             |                   |                                | <b>i</b>                        | a 🥟                                 |             | 🔁 👌 Asig                | nar nombre 🔻              | 🗄 Rastrear precede | entes 🛛 🍇 Mostrar fó    | rmulas               |                       |
| Jx               | 2                                           |               |             |                   |                                |                                 |                                     |             | 🗾 🕺 🗗 🖌                 | zar en la fórmula 🔻       | Rastrear depend    | lientes 🚸 Comproba      | ción de errores 🔹    | 60                    |
| Insertar         | Autosuma                                    | Recientes Fir | nancieras L | .ógicas Texto     | Fecha y Búsqu<br>bora z refere | ieda y Matem<br>ncia z trigonoj | náticas y Más<br>métricas y funcion | Adminis     | strador<br>mbres 🕮 Crea | r desde la selección      | R Quitar flechas 🔻 | 🙆 Evaluar fói           | mula                 | Ventana<br>Inspección |
| Tuncion          |                                             |               | B           | Biblioteca de fur | nciones                        | nea angono                      | incerteas Turreton                  | uc noi      | Nombres de              | efinidos                  |                    | Auditoría de fór        | mulas                | inspección            |
|                  | E36 • fx =SUMA(E1:E35) Rastrear precedentes |               |             |                   |                                |                                 |                                     |             |                         |                           |                    |                         |                      |                       |
|                  |                                             | Α             |             | В                 | С                              | D                               | E                                   | F           | G                       | н                         |                    | Muestra flechas qu      | ie indiquen las celo | das que               |
| 13               |                                             |               |             | 2015              | Mayo                           | Normal                          | 17,170                              |             |                         |                           | 25                 | afectan al valor de     | la celda selecciona  | da                    |
| 14               |                                             |               |             | 2015              | Mayo                           | Compl                           |                                     |             |                         |                           | 50                 | uccuumenter             |                      |                       |
| 15               |                                             |               |             |                   |                                |                                 |                                     |             |                         |                           |                    |                         |                      |                       |
| 16               |                                             |               |             | 2015              | Junio                          | Normal                          | 0                                   |             |                         |                           | 77                 |                         |                      |                       |
| 17               |                                             |               |             | 2015              | Junio                          | Compl                           | 580                                 |             |                         |                           | 75                 |                         |                      |                       |
| 18               |                                             |               |             |                   |                                |                                 |                                     |             |                         |                           |                    |                         |                      |                       |
| 19               |                                             |               |             | 2015              | Julio                          | Normal                          | 13,375                              |             |                         |                           | Presione F1 pa     | ra obtener ayuda.       |                      |                       |
| 20               |                                             |               |             | 2015              | Julio                          | Compl                           |                                     |             |                         |                           |                    |                         |                      |                       |
| 21               |                                             |               |             |                   |                                |                                 |                                     |             |                         |                           |                    |                         |                      | _                     |
| 22               |                                             |               |             | 2015              | Agosto                         | Normal                          | 0                                   |             |                         |                           |                    |                         |                      |                       |
| 23               |                                             |               |             | 2015              | Agosto                         | Compl                           |                                     |             |                         |                           |                    |                         |                      |                       |
| 24               |                                             |               |             |                   |                                |                                 |                                     |             |                         |                           |                    |                         |                      |                       |
| 25               |                                             |               |             | 2015              | Septiembre                     | Normal                          | 3,333                               |             |                         |                           |                    |                         |                      |                       |
| 26               |                                             |               |             | 2015              | Septiembre                     | Compl                           | 7,333                               |             |                         |                           |                    |                         |                      |                       |
| 27               |                                             |               |             |                   |                                |                                 |                                     |             |                         |                           |                    |                         |                      |                       |
| 28               |                                             |               |             | 2015              | Octubre                        | Normal                          | 2,824                               |             |                         |                           |                    |                         |                      |                       |
| 29               |                                             |               |             | 2015              | Octubre                        | Compl                           |                                     |             |                         |                           |                    |                         |                      |                       |
| 30               |                                             |               |             |                   |                                |                                 |                                     |             |                         |                           |                    |                         |                      |                       |
| 31               |                                             |               |             | 2015              | Noviembre                      | Normal                          | 3,903                               |             |                         |                           |                    |                         |                      |                       |
| 32               |                                             |               |             | 2015              | Noviembre                      | Compl                           | 8,430                               |             |                         |                           |                    |                         |                      |                       |
| 33               |                                             |               |             |                   |                                |                                 |                                     |             |                         |                           |                    |                         |                      |                       |
| 34               |                                             |               |             | 2015              | Diciembre                      | Normal                          | 639                                 |             |                         |                           |                    |                         |                      |                       |
| 35               |                                             |               |             | 2015              | Diciembre                      | Compl                           | 5,166                               |             |                         |                           |                    |                         |                      |                       |
| 36               |                                             |               |             |                   |                                |                                 | 112,410                             | VERIFICAR   |                         |                           |                    |                         |                      |                       |
| 37               |                                             |               |             |                   |                                |                                 |                                     |             |                         |                           |                    |                         |                      |                       |
| 14 4 <b>F</b> FI | Inmovili                                    | zador de dato | s Erro      | res con formul    | as SUMAR.S                     | SI SI BUS                       | CARV / BUSCAR                       | UnirDatos   | / Validación /          | Autoflitros 🦯 d           | •                  |                         |                      |                       |
| Listo            |                                             |               |             |                   |                                |                                 |                                     |             |                         |                           |                    |                         |                      |                       |

En la formula activa se podrá verificar la función de la formula

01 (55) 4630.4646 www.cofide.mx

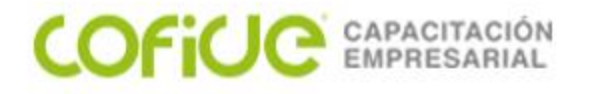

#### SERIES

Crear series de datos en Excel es muy sencillo utilizando la funcionalidad de Autor rellenar. Con esta funcionalidad solamente necesitas ingresar uno o dos datos a partir de los cuales Excel rellenará el resto de las celdas.

El auto relleno funciona con los días de la semana, los meses y cualquier número.

|   | А     | В |
|---|-------|---|
| 1 | Lunes |   |
| 2 |       |   |
| 3 |       |   |
| 4 |       |   |
| 5 |       |   |
| 6 |       |   |

|   | А         |  |
|---|-----------|--|
| 1 | Lunes     |  |
| 2 | Martes    |  |
| 3 | Miércoles |  |
| 4 | Jueves    |  |
| 5 | Viernes   |  |
| 6 | Sábado    |  |
| 7 | Domingo   |  |
| 8 |           |  |

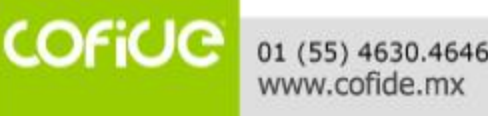

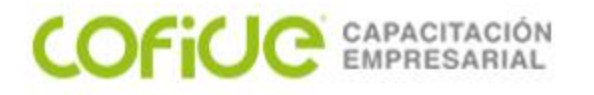

# GRÁFICO

Un gráfico Excel es una representación gráfica de ciertos valores que nos permite hacer una comprobación comparativa de manera visual. Los gráficos en Excel son una de las herramientas más potentes que nos ofrece para hacer informes, análisis de datos, etc.

El objetivo a conseguir con los gráficos de Excel será conseguir que la información mostrada se entienda mejor que los números en sí mismos.

Para poder cumplir con este objetivo una gráfica debe tener las siguientes características:

- Explicar visualmente los valores de mejor manera que los valores en sí mismos
- Ser auto explicativo, es decir, un gráfico Excel debe ser simple y no requerir de una explicación por parte de su autor

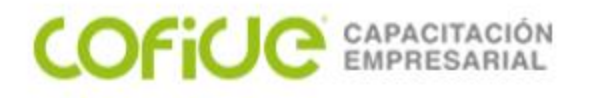

# GRÁFICO

- Debe indicar las unidades en las que están expresados los valores. No es lo mismo si la gráfica está en dólares que en miles de dólares que en barriles de petróleo.
- Si hay varias series tiene que tener una leyenda para poder entender muy claramente el contenido del gráfico.
- Una gráfica debe ser limpia. No debe estar llena de colores en los ejes, las series, etc... además, si puedes quitarle todos los elementos de distracción pues mejor que mejor.

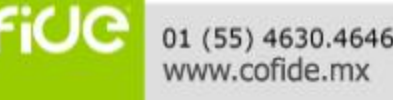

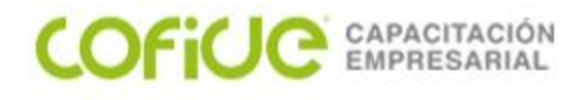

Columnas agrupadas

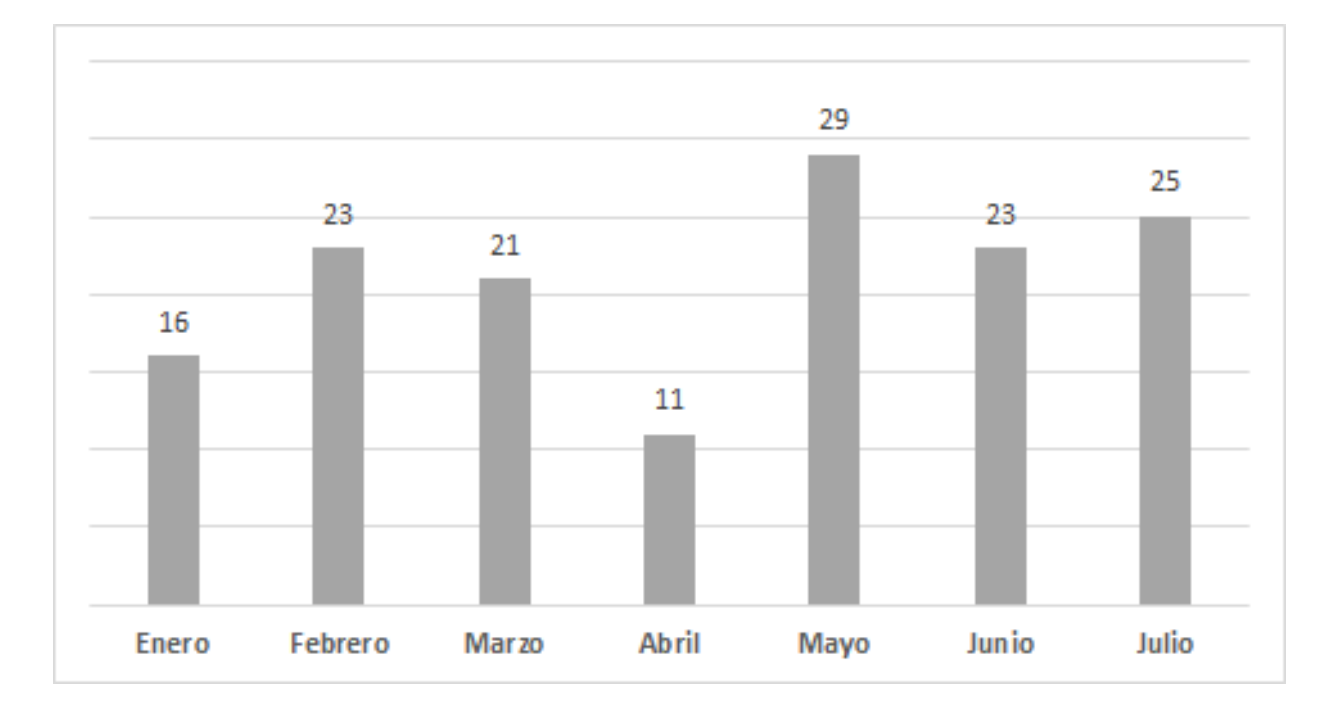

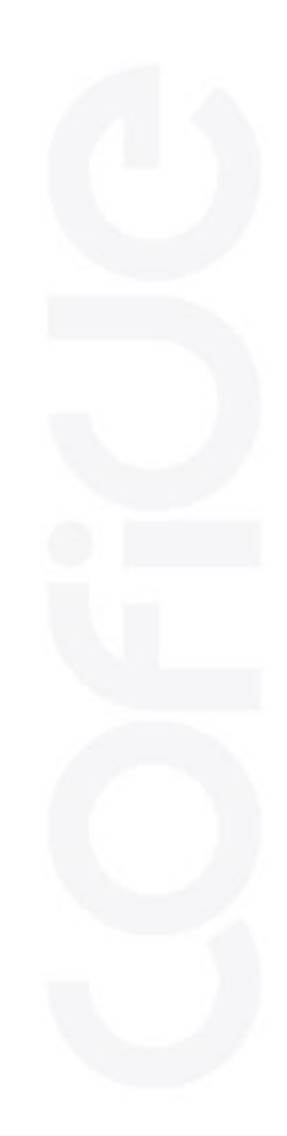

COFICE 01 (55) 4630.4646 www.cofide.mx

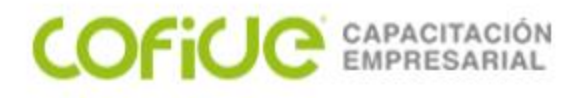

Columnas agrupadas

en el que sólo tenemos una única serie de datos que va a de Enero a Julio (categorías). Como puedes ver, el gráfico expresa muy bien en vertical aquellos meses con mayores valores y permite comparar muy fácilmente con el resto de los meses.

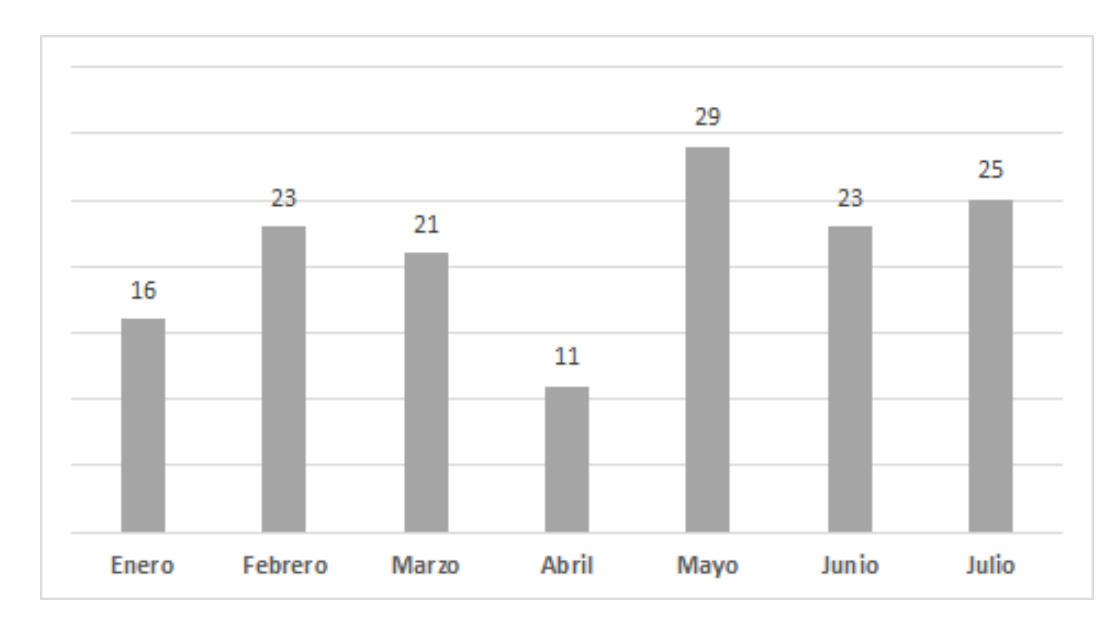

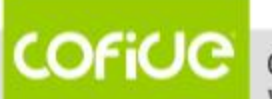

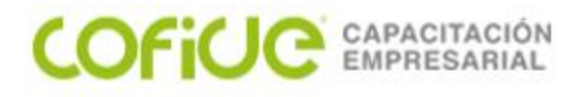

• Columnas agrupadas con varias series

En el siguiente gráfico hemos añadido una serie más (pongamos la del año anterior) con la que poder comparar dentro de un mes la evolución año a año. En este caso hemos mantenido los mismos meses. Es muy importante en estos gráficos de Excel de columnas agrupadas que no pongas muchas series, de lo contrario conseguirás que el gráfico sea muy difícil de leer.

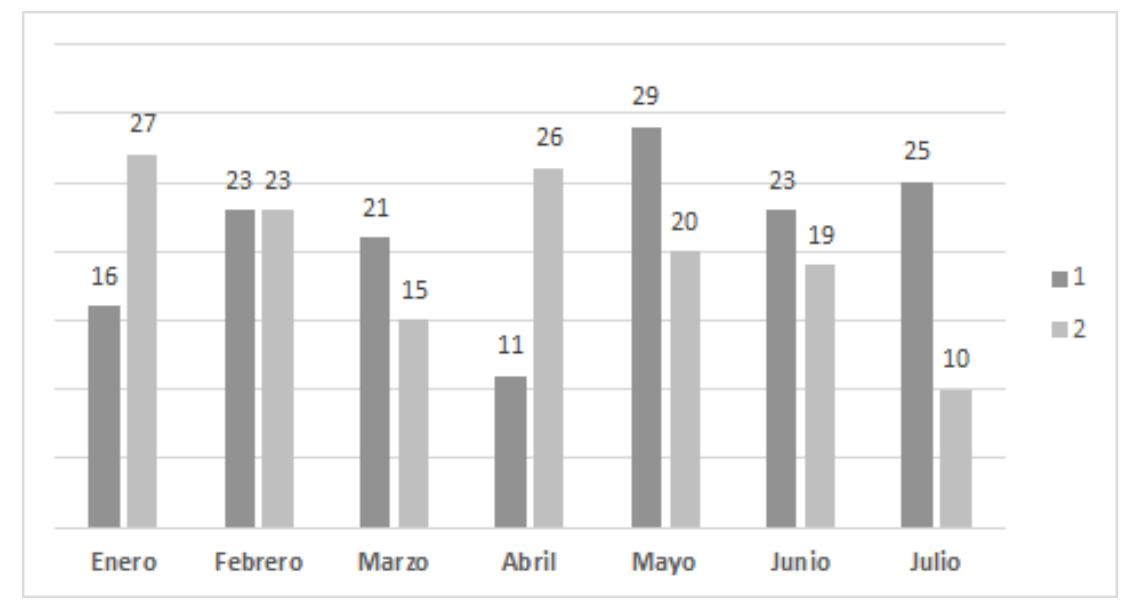

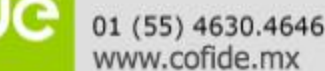

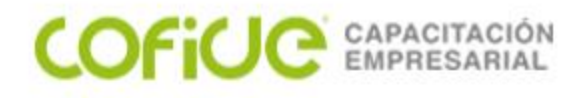

• Gráfico de barras

Este gráfico es igual que el de columnas pero con la pequeña diferencia de que el gráfico se muestra en horizontal.

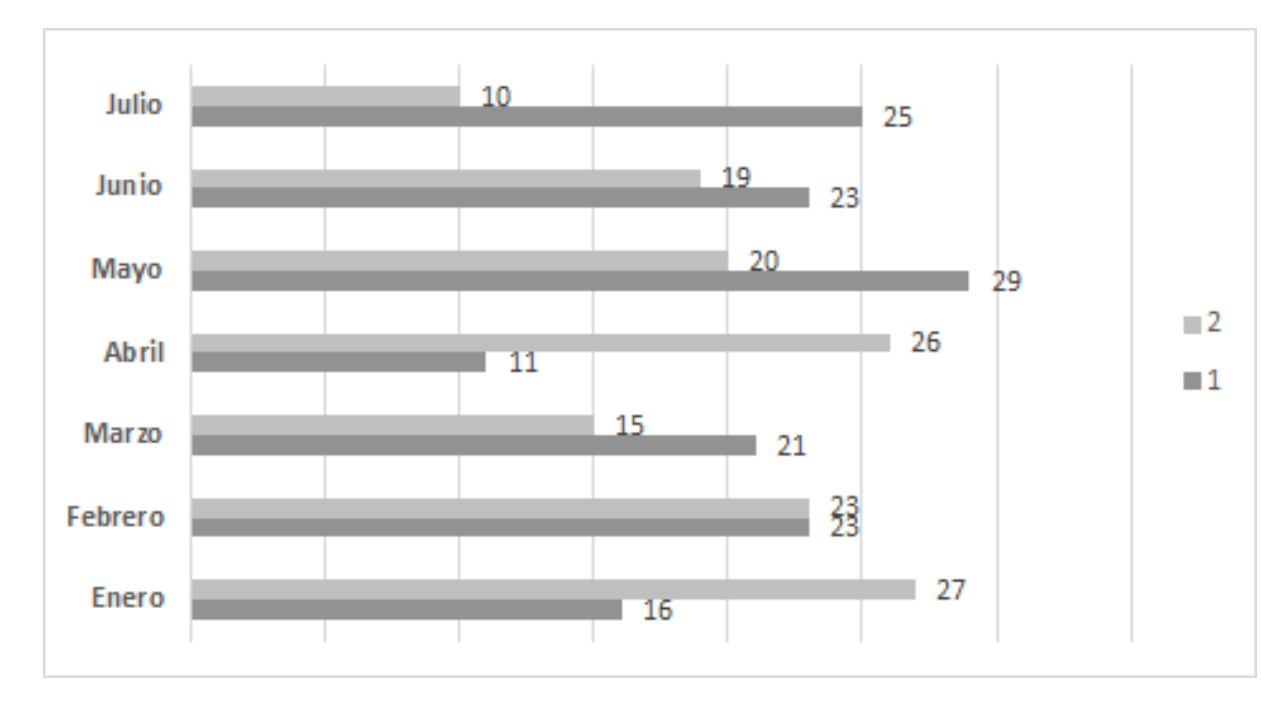

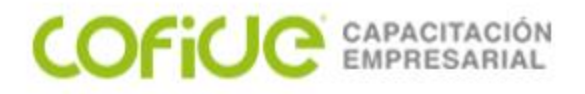

• GRÁFICO CIRCULAR

Los gráficos circulares o también llamados de pastel, son unos gráficos muy usados pues representan de manera muy sencilla la proporción de una serie de valores respecto del total. Dominar este tipo de gráficos es fundamental. Nos puede ayudar a representar de manera muy sencilla una serie de valores muy complejos.

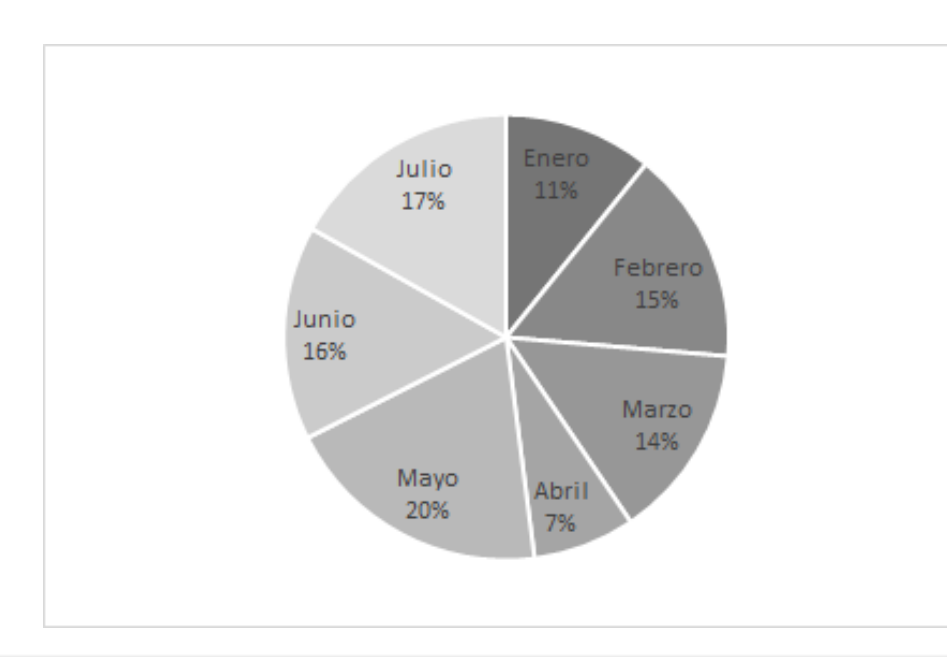

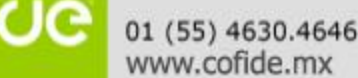

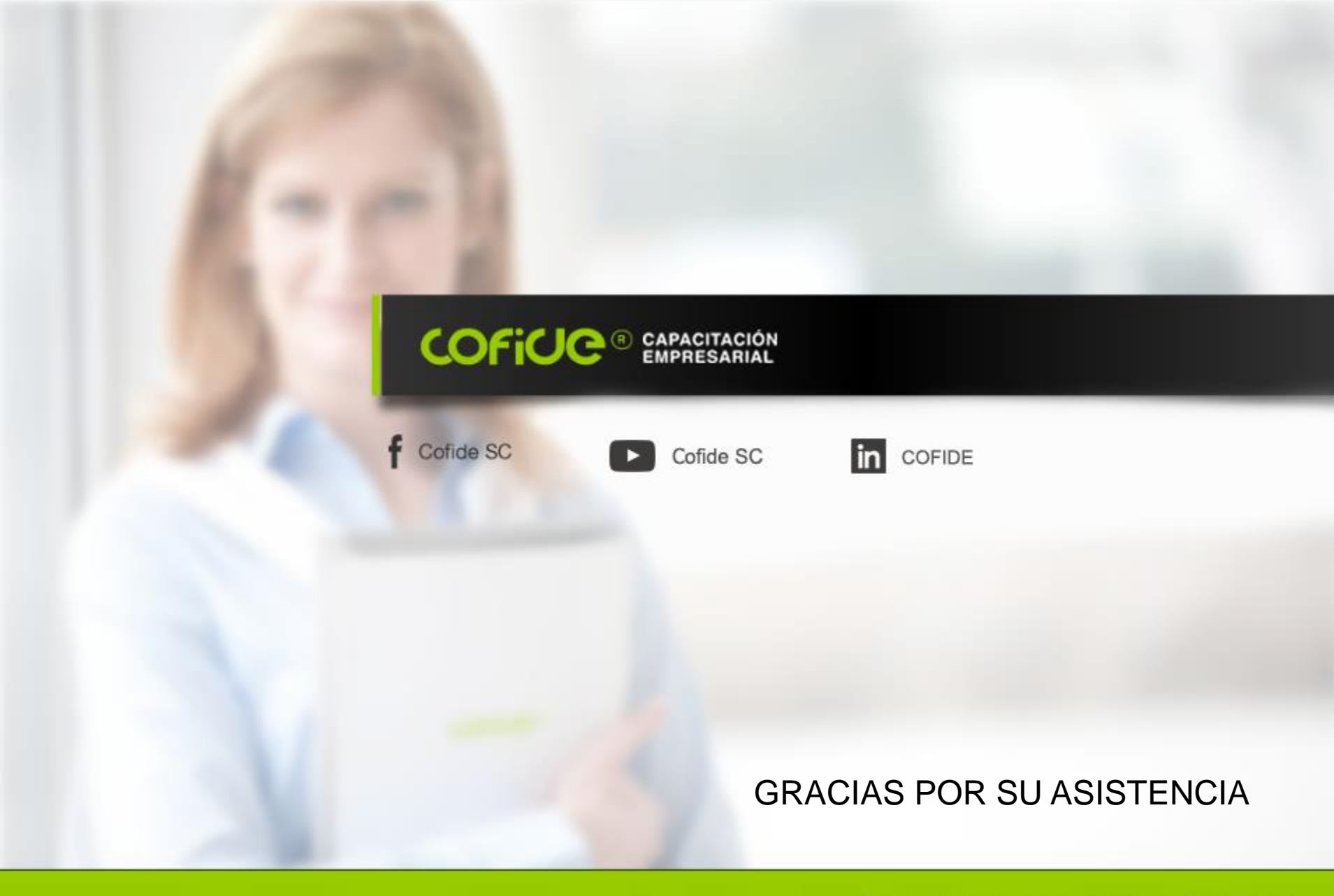

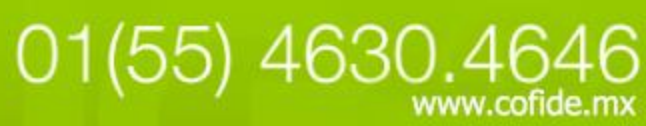